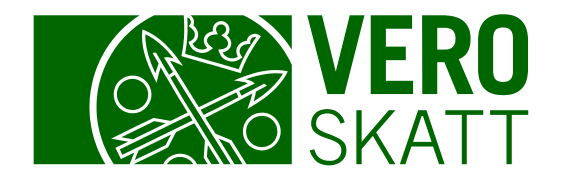

# Transaktionssökning och periodens transaktioner i MinSkatt

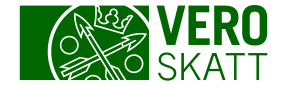

## Transaktionssökning 1/2

 Du hittar transaktionssökningen i kundens egen MinSkatt till exempel på fliken Egna skatteslag när du öppnar länken Saldospecifikation.
 På sidan som öppnas väljer du knappen Transaktionssökning.

| Saldospeci    | fikation          |                                                           |                    |          |                |           |
|---------------|-------------------|-----------------------------------------------------------|--------------------|----------|----------------|-----------|
| Osakeyhtiö Oy |                   |                                                           |                    |          |                |           |
| Saldo Sald    | loprognos         |                                                           |                    |          |                |           |
|               |                   | Välj skatteslag                                           | Islag Alla skatter |          |                |           |
| Förfallna sk  | atter             |                                                           |                    |          |                |           |
| Förfallodag   | Period            | Skatteslag                                                | Skatt, €           | Ränta, € | Saldo, €       | E-faktura |
| 12.02.2024    | <u>31.01.2024</u> | Arbetsgivarens förskottsinnehållning                      | -900,00            | -21,64   | -921,64        |           |
| 12.02.2024    | <u>31.01.2024</u> | Arbetsgivares sjukförsäkringsavgift                       | -50,00             | -1,17    | -51,17         |           |
| 04.03.2024    | <u>31.12.2023</u> | Moms                                                      | -60,68             | -1,17    | -61,85         |           |
| 12.04.2024    | <u>30.11.2023</u> | Moms                                                      | -65,98             | -0,94    | -66,92         |           |
| 4 rader       |                   |                                                           | -1 076,66          | -24,92   | -1 101,58      |           |
| Förfallna ska | itter sammanlagt  | 02.05.2024                                                | -1 101,58 €        |          | Betala skatter |           |
|               |                   |                                                           |                    |          |                |           |
| Trar          | nsaktionssökning  | Sök transaktioner som skett under en viss tidsperiod elle | er skatteperiod.   |          |                |           |

# Transaktionssökning 2/2

På sidan som öppnas via knappen Transaktionssökning kan du granska transaktioner som gäller olika skatteslag.

Sökresultaten kan begränsas med följande sökvillkor:

- Transaktionstyp
- Skatteslag
- Transaktioner, som skatter eller räntor
- Tidsperiod

I sökresultatet kan också inkluderas betalningar som betalats till Skatteförvaltningen under samma tidsperiod.

- Betalningarna visas oberoende av vilket skatteslag de hänförts till.
- När en skatteperiod har valts som tidsperiod kan betalningar inte sökas.

Du får fram sökresultaten genom att klicka på Sökknappen.

| <b>Transaktionssökning</b><br>Osakeyhtiö Oy                                                                                                |                                                                                                    |                                                                                                    |
|----------------------------------------------------------------------------------------------------|----------------------------------------------------------------------------------------------------|----------------------------------------------------------------------------------------------------|
| <ul> <li>Du kan söka transaktioner som gälle<br/>enligt transaktionsdag kan du välja o<br/>Transaktionerna visas ordnade enligt</li> </ul> | r olika skatteslag. Välj lämpliga sökvillkor så att du kan avgränsa sökresultaten. S<br>om du också vill inkludera gjorda betalningar i sökresultatet. Om du utför söknin<br>: registreringsdagen. | Sökningen kan gälla en eller flera skatteperioder. Om du utför sökninge<br>igen enligt skatteperiod kan betalningar inte sökas.     |
| Återbäringar som Skatteförvaltningen t                                                                                                    | betalat ut visas på sidan Betalningar och återbäringar.                                                                                                    | Utbetalda återbäringar                                                                                                    |
| Transaktionstyp                                                                                                    |                                                                                                    |                                                                                                    |
| Alla                                                                                                    | O Skatter och övriga betalningsförpliktelser                                                                                                    | Skatteåterbäringar och övriga krediteringar                                                                                         |
| Skatteslag                                                                                                    |                                                                                                    |                                                                                                    |
| Alla                                                                                                    | <ul> <li>Moms</li> <li>Inkomstskatt för samfund</li> <li>Arbetsgivarens förskottsinnehållning</li> </ul>                                                                                           | <ul> <li>Övriga skatter på eget initiativ</li> <li>Arbetsgivares sjukförsäkringsavgift</li> <li>Arbetsgivarens källskatt</li> </ul> |
| Transaktion                                                                                                    |                                                                                                    |                                                                                                    |
| IIIa Alla                                                                                                    | Skatt                                                                                                    | Påföljdsavgift                                                                                                    |
| Tidsperiod                                                                                                    |                                                                                                    |                                                                                                    |
| Transaktionsdag Skatteperiod                                                                                                    | 01.01.2024                                                                                                    | - 02.05.2024                                                                                                    |
| Sök betalningar                                                                                                    |                                                                                                    |                                                                                                    |
| i sökresultatet visas de betalningar s<br>visas enligt betalningsdag. Du ser nä                                                            | om har betalats till Skatteförvaltningen under den valda tidsperioden. Resultate<br>irmare uppgifter om hur betalningen använts när du öppnar transaktionens länk                                  | t omfattar alla skatteslag till vilka betalningar har riktats. Betalningama<br>: Betalning.                                         |
| 🗌 Sök betalningar för den valda tidsp                                                                                                    | erioden                                                                                                    |                                                                                                    |
| Sök                                                                                                    |                                                                                                    |                                                                                                    |

### Transaktionssökning: Sökresultat 1/2

- Sökresultatet visas i tabellform i ordning enligt transaktionernas registreringsdag från den äldsta till den senaste.
- Du kan ladda ned transaktionerna som filer antingen via länken Ladda ned som csv-fil eller via länken Ladda ned som pdf-fil.

| Sökresultat      |                |            |                   |             |                                       |                       |                       |
|------------------|----------------|------------|-------------------|-------------|---------------------------------------|-----------------------|-----------------------|
|                  |                |            |                   |             |                                       | Ladda ned som CSV-fil | Ladda ned som pdf-fil |
| Registreringsdag | Valuteringsdag | Skatteslag | Period            | Förfallodag | Transaktion                           | Belopp, €             | Saldo, €              |
|                  | 02.05.2024     |            |                   |             | <u>Betalning</u>                      | 800,00                |                       |
| 02.05.2024       | 30.04.2024     | Moms       | <u>30.11.2023</u> | 12.04.2024  | Dröjsmålsränta på skatt               | -0,76                 | 0,00                  |
| 02.05.2024       | 30.04.2024     | Moms       | 31.12.2023        | 04.03.2024  | Dröjsmålsränta på skatt               | -1,04                 | 0,00                  |
| 02.05.2024       | 04.03.2024     | Moms       | <u>31.12.2023</u> | 04.03.2024  | Dröjsmålsränta på skatt               | -0,09                 | 0,00                  |
| 02.05.2024       | 28.02.2024     | Moms       | <u>30.11.2023</u> | 12.04.2024  | Dröjsmålsränta på skatt               | -0,44                 | 0,00                  |
| 02.05.2024       | 28.02.2024     | Moms       | 31.12.2023        | 04.03.2024  | Dröjsmålsränta på skatt               | -0,72                 | 0,00                  |
| 02.05.2024       | 30.01.2024     | Moms       | 30.11.2023        | 12.04.2024  | Dröjsmålsränta på skatt               | -0,54                 | 0,00                  |
| 02.05.2024       | 30.01.2024     | Moms       | 31.12.2023        | 04.03.2024  | Krediteringsränta                     | 0,04                  | 0,00                  |
| 30.04.2024       | 30.04.2024     | Moms       | 30.11.2023        | 12.04.2024  | Dröjsmålsränta (förseningsav <u>c</u> | -0,14                 | -0,14                 |
| 30.04.2024       | 31.03.2024     | Moms       | 30.11.2023        | 12.04.2024  | Dröjsmålsränta på skatt               | 2,37                  | 0,00                  |
| 30.04.2024       | 31.03.2024     | Moms       | 31.12.2023        | 04.03.2024  | Dröjsmålsränta på skatt               | 1,62                  | 0,00                  |
| 31.03.2024       | 31.03.2024     | Moms       | 31.12.2023        | 04.03.2024  | Dröjsmålsränta på skatt               | -1,62                 | 0,00                  |

4

Du kan ändra ordningen på sökresultaten genom att klicka på kolumnrubrikerna i tabellen: När du till exempel väljer rubriken i kolumnen Förfallodag får du med ett klick transaktionerna i förfallodagsordning med början från den äldsta.

- Med ett andra klick ändras ordningsföljden till den motsatta.
- Med ett tredje klick återgår situationen till den ursprungliga.

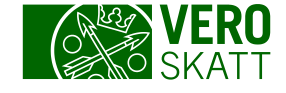

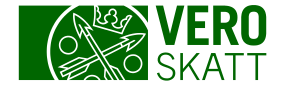

### Transaktionssökning: Sökresultat 2/2

 I transaktionssökningens sökresultat kan du också söka efter transaktioner genom att filtrera.

| Sökresultat      |                |            |                   |             |                         |                       |                           |
|------------------|----------------|------------|-------------------|-------------|-------------------------|-----------------------|---------------------------|
|                  |                |            |                   |             |                         | Ladda ned som CSV-fil | Ladda ned som pdf-fil \Xi |
| Registreringsdag | Valuteringsdag | Skatteslag | Period            | Förfallodag | Transaktion             | Belopp, €             | Saldo, €                  |
|                  | 02.05.2024     |            |                   |             | Betalning               | 800,00                |                           |
| 02.05.2024       | 30.04.2024     | Moms       | 30.11.2023        | 12.04.2024  | Dröjsmålsränta på skatt | -0,76                 | 0,00                      |
| 02.05.2024       | 30.04.2024     | Moms       | <u>31.12.2023</u> | 04.03.2024  | Dröjsmålsränta på skatt | -1,04                 | 0,00                      |

| Sökresultat      |                                               |            |            |             |                                | _         |          |  |  |  |
|------------------|-----------------------------------------------|------------|------------|-------------|--------------------------------|-----------|----------|--|--|--|
|                  | Ladda ned som CSV-fil Ladda ned som pdf-fil = |            |            |             |                                |           |          |  |  |  |
| Registreringsdag | Valuteringsdag                                | Skatteslag | Period     | Förfallodag | Transaktion                    | Belopp, € | Saldo, € |  |  |  |
| 04.03.2024       | 31.12.2023                                    | Moms       | 31.12.2023 | 04.03.2024  | Skatt, återkrävs (deklaration) | -200,00   | -60,68   |  |  |  |
|                  |                                               |            |            |             |                                | -200,00   |          |  |  |  |

När du väljer funktionen Filter öppnas ett textfält.

Skriv sökordet i textfältet och tryck på Enter.

| Sortering | av | sökresu | ltaten |
|-----------|----|---------|--------|
|           |    |         |        |

- Om antalet transaktioner är stort kan du sortera sökresultaten i egna avsnitt enligt kolumnrubrikerna i tabellen: Tryck Shift-tangenten i botten och klicka på kolumnrubriken i tabellen.
  - Informationen filtreras enligt den valda rubriken. På bilden har sorteringen gjorts genom att klicka på rubriken Transaktion, varvid alla transaktioner med samma namn visas i samma avsnitt.

| Sökresultat      |                |                              |                     |             |                  |            |               |                       |             |                        |                      |             |                   |                                 |
|------------------|----------------|------------------------------|---------------------|-------------|------------------|------------|---------------|-----------------------|-------------|------------------------|----------------------|-------------|-------------------|---------------------------------|
|                  |                |                              |                     |             |                  |            | Ladda ned som | CSV-fil Ladda ned son | m.pdf-fil = |                        |                      |             |                   |                                 |
| Registreringsdag | Valuteringsdag | Skatteslag                   | Period              | Förfallodag | Transaktion      |            | Belo          | ор, €                 | Saldo, €    |                        |                      |             |                   |                                 |
| 11.04.2024       | 11.04.2024     | Arbetsgivarens förskottsinne | h <u>31.12.2023</u> | 12.01.2024  | Dröjsmålsrärna p | på skatt   | -1            | 15,13                 | 0,00        |                        |                      |             |                   |                                 |
| 11.04.2024       | 11.04.2024     | Moms                         | 31.01.2024          | 12.03.2024  | Dröjsmålsränta j | å skatt    | -             | 23,25                 | 0,00        |                        |                      |             |                   |                                 |
| 11.04.2024       | 11.04.2024     | Moms                         | 30.11.2023          | 12.01.2024  | Dröjsmålsränta p | på statt   | -1            | 21,48                 | 0.00        |                        |                      |             |                   |                                 |
| 11.04.2024       | 31.03.2024     | Arbetsgivarens förskottsinne | h <u>31.12.2023</u> | 12.01.2024  | Sökresulta       | at         |               |                       |             |                        |                      |             |                   |                                 |
| 11.04.2024       | 31.03.2024     | Moms                         | 30.11.2023          | 12.01.2024  |                  |            |               |                       |             |                        |                      |             | Ladda ned som CSV | /-fil Ladda ned som pdf-fil \Xi |
| 11.04.2024       | 31.03.2024     | Moms                         | <u>31.01.2024</u>   | 12.03.2024  | Transaktion      | Registre   | ringsdag Va   | luteringsdag          | Skattesla   | n                      | Period               | Förfallodag | Belopp €          | Saldo €                         |
| 10.04.2024       | 31.03.2024     | Moms                         | <u>31.01.2024</u>   | 12.03.2024  |                  |            |               |                       |             | •                      |                      | lonang      | Beiopp, e         | 5440, 0                         |
| 10.04.2024       | 31.01.2024     | Moms                         | <u>31.01.2024</u>   | 12.03.2024  | Dröjsmålsränt    | a på skatt |               |                       |             |                        |                      |             |                   |                                 |
| 31.03.2024       | 31.03.2024     | Arbetsgivarens förskottsinne | h <u>31.12.2023</u> | 12.01.2024  |                  | 11.04.20   | 24 11         | .04.2024              | Arbetsgiv   | arens förskottsinnehål | lt <u>31.12.2023</u> | 12.01.2024  | -115,13           | 0,00                            |
| 31.03.2024       | 31.03.2024     | Inkomstskatt för samfund     | <u>31.12.2024</u>   | 25.03.2024  |                  | 11.04.202  | 24 11         | .04.2024              | Moms        |                        | 31.01.2024           | 12.03.2024  | -23,25            | 0,00                            |
| 31.03.2024       | 31.03.2024     | Inkomstskatt för samfund     | <u>31.12.2024</u>   | 23.02.2024  |                  |            |               |                       |             |                        |                      |             |                   |                                 |
| 31.03.2024       | 31.03.2024     | Inkomstskatt för samfund     | 31.12.2024          | 23.01.2024  |                  | 11.04.202  | 24 11         | .04.2024              | Moms        |                        | <u>30.11.2023</u>    | 12.01.2024  | -121,48           | 0,00                            |
| 31.03.2024       | 31.03.2024     | Moms                         | 30.11.2023          | 12.01.2024  |                  | 11.04.202  | 24 31         | .03.2024              | Arbetsgiv   | arens förskottsinnehål | lt <u>31.12.2023</u> | 12.01.2024  | 101,06            | 0,00                            |
| 31.03.2024       | 31 01 2024     | Arbetsgivarens förskottsinne | h 31 12 2023        | 12 01 2024  | Dröismålsränta n | a skatt    |               | 24.31                 | 0.00        |                        |                      |             |                   |                                 |

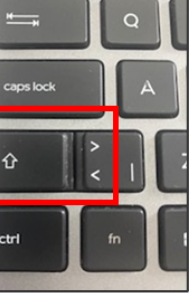

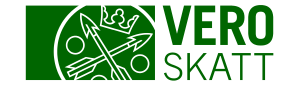

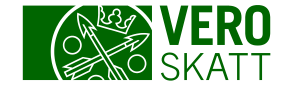

#### Exempel: Transaktionssökning

- När du begränsar tidsperioden till en skatteperiod och endast väljer en skatt som skatteslag, visar sökresultatet periodens alla transaktioner för skatteslaget i fråga i ordning enligt registreringsdag, inklusive historikuppgifter.
  - I bildens exempel har kunden för perioden 31.1.2024 lämnat en momsdeklaration 4 474,67 € 12.3.2024 (registreringen visas med minustecken).
  - Kunden har korrigerat deklarationen 10.4.2024, då en kreditering som motsvarar skillnaden registrerats (korrigeringen visas med plustecken).
    - Det rätta momsbeloppet som ska betalas visas på momsperioden.

| Tidsperiod                                                  |                                            |                            |                                    |                                                |                                                           |                                                             |                                                   |
|-------------------------------------------------------------|--------------------------------------------|----------------------------|------------------------------------|------------------------------------------------|-----------------------------------------------------------|-------------------------------------------------------------|---------------------------------------------------|
| Transaktion                                                 | nsdag                                      |                            |                                    |                                                |                                                           |                                                             |                                                   |
| Skatteperiod                                                |                                            |                            | 31.01.2024                         |                                                | -                                                         | 31.01.2024                                                  |                                                   |
|                                                             |                                            |                            |                                    |                                                |                                                           |                                                             |                                                   |
| Sökresultat                                                 |                                            |                            |                                    |                                                |                                                           | <u>Ladda ned som CSV-fil</u>                                | Ladda ned som pdf-fil \Xi                         |
| Sökresultat<br>Registreringsdag                             | Valuteringsdag                             | Skatteslag                 | Period                             | Förfallodag                                    | Transaktion                                               | Ladda ned som CSV-fil<br>Belopp, €                          | Ladda ned som pdf-fil 😨                           |
| Sökresultat<br>Registreringsdag                             | Valuteringsdag<br>31.01.2024               | <b>Skatteslag</b><br>Moms  | Period<br>31.01.2024               | Förfallodag                                    | Transaktion<br>Skatt (deklaration)                        | Ladda ned som CSV-fil<br>Belopp, €<br>1 896,10              | Ladda ned som pdf-fil -<br>Saldo, €<br>0,00       |
| Sökresultat<br>Registreringsdag<br>10.04.2024<br>12.03.2024 | Valuteringsdag<br>31.01.2024<br>31.01.2024 | Skatteslag<br>Moms<br>Moms | Period<br>31.01.2024<br>31.01.2024 | <b>Förfallodag</b><br>12.03.2024<br>12.03.2024 | Transaktion<br>Skatt (deklaration)<br>Skatt (deklaration) | Ladda ned som CSV-fil<br>Belopp, €<br>1 896,10<br>-4 474,67 | Ladda ned som pdf-fil<br>Saldo, €<br>0,00<br>0,00 |

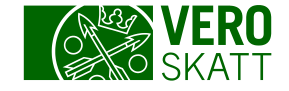

#### Periodens transaktioner 1/2

 I periodvyn för varje skatteslag hittar du mer information om läget under perioden. Du kommer till vyn Period till exempel när du väljer länken Saldospecifikation på fliken Egna skatteslag i kundens MinSkatt. Välj önskad period i kolumnen Period i den öppnade tabellvyn.

| Kommai     | Kommande skatter och skatter som förfaller idag |                   |                                          |                              |                                                                                                    |  |  |  |  |  |
|------------|-------------------------------------------------|-------------------|------------------------------------------|------------------------------|----------------------------------------------------------------------------------------------------|--|--|--|--|--|
| Förfalloda | ag                                              | Period            | Skatteslag                               |                              | Saldo, € E-faktura                                                                                           |  |  |  |  |  |
| 23.04.2024 | 4                                               | <u>31.12.2024</u> | Förskottsskatt - inkomstskatt för samfun | d                            | -1 184,16                                                                                                    |  |  |  |  |  |
| 23.05.2024 | 4                                               | <u>31.12.202</u>  | Förskottsskatt - inkomstskatt för samfun | d                            | -1 184,16                                                                                                    |  |  |  |  |  |
| 24.06.2024 | 1                                               | <u>31.12.2024</u> | Förskottsskatt - inkomstskatt för samfun | d                            | -1 184,16                                                                                                    |  |  |  |  |  |
| 23.07.20   | .07.20                                          |                   |                                          |                              |                                                                                                    |  |  |  |  |  |
| 23.08.20   | Pe                                              | eriod 31.12.      | 2024                                     |                              | Periodens transaktioner     Förskotterkatt och tillägasförskott                                              |  |  |  |  |  |
| 23.09.20   | Ink                                             | omstskatt för sar | mfund                                    |                              | <ul> <li>Förskottsskatt och tilläggsförskott</li> <li>Räknare för avräkning av utländsk källskatt</li> </ul> |  |  |  |  |  |
| 23.10.20   | Osa                                             | akeyhtiö Oy       |                                          |                              |                                                                                                    |  |  |  |  |  |
| 25.11.20   | Uppo                                            | gifter om per     | ioden                                    |                              |                                                                                                    |  |  |  |  |  |
| 23.12.20   | Läge                                            | 2                 | Periodens transaktioner                  | Ärendehistoria               |                                                                                                    |  |  |  |  |  |
| 9 rader    | Skatt                                           |                   | -14 209,92 €                             | Inga åtgärder under perioden |                                                                                                    |  |  |  |  |  |
|            | Ränta                                           | 3                 | -50,18 €                                 |                              |                                                                                                    |  |  |  |  |  |
|            | Saldo                                           | D                 | -14 260,10 €                             |                              |                                                                                                    |  |  |  |  |  |

I avsnittet Läge i den öppnade vyn visas räntorna på skatten för perioden och de betalningar och återbäringar som använts för perioden.

٠

- Avsnittet Läge är inte tillgänglig för alla skatteslag.
- Via länken Periodens transaktioner går det att närmare undersöka periodens transaktioner.
  - Vyn Periodens transaktioner är inte tillgänglig för alla skatteslag.

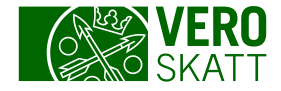

#### Periodens transaktioner 2/2

| Inkomstskatt för samfund<br>Osakeyhtiö Oy<br>Transaktioner unde<br>Ladda ned<br>Transaktionsuppy | er perioden 31.12.2024<br>som fil (csv)<br>gifter | 4                |                     |                |           |          |                |
|--------------------------------------------------------------------------------------------------|---------------------------------------------------|------------------|---------------------|----------------|-----------|----------|----------------|
| Betalningstransak                                                                                | tioner och förfall                                | na skatter       |                     |                |           |          |                |
| Registreringsdag                                                                                 | Förfallodag                                       | Transaktion      |                     |                | Belopp, € | Saldo, € |                |
| 01.01.2024                                                                                       | 23.01.2024                                        | Kommande skatte  | r och skatter som f | förfaller idag |           |          |                |
| 01.01.2024                                                                                       | 23.02.2024                                        | Registreringsdag | Förfallodag         | Transaktion    |           | Belop    | p, € Saldo, €  |
| 01.01.2024                                                                                       | 25.03.2024                                        | 01.01.2024       | 23.12.2024          | Förskottsskatt |           | -1 184   | 4,16 -1 184,16 |
| 31.03.2024                                                                                       | 23.01.2024                                        | 01.01.2024       | 25.11.2024          | Förskottsskatt |           | -1 184   | 4,16 -1 184,16 |
| 31.03.2024                                                                                       | 23.02.2024                                        | 01.01.2024       | 23.09.2024          | Förskottsskatt |           | -1 184   | 4,16 -1 184,16 |
| 31.03.2024                                                                                       | 25.03.2024                                        | 01.01.2024       | 23.10.2024          | Förskottsskatt |           | -1 184   | 4,16 -1 184,16 |
| 10.04.2024                                                                                       |                                                   | 01.01.2024       | 23.07.2024          | Förskottsskatt |           | -1 184   | 4,16 -1 184,16 |
| 7 rader                                                                                          |                                                   | 01.01.2024       | 23.08.2024          | Förskottsskatt |           | -1 184   | 4,16 -1 184,16 |
|                                                                                                  |                                                   | 01.01.2024       | 24.06.2024          | Förskottsskatt |           | -1 184   | 4,16 -1 184,16 |
| Sammanlagt                                                                                       |                                                   | 01.01.2024       | 23.05.2024          | Förskottsskatt |           | -1 184   | 4,16 -1 184,16 |
|                                                                                                  |                                                   | 01.01.2024       | 23.04.2024          | Förskottsskatt |           | -1 184   | 4,16 -1 184,16 |
|                                                                                                  |                                                   | 9 rader          |                     |                |           | -10 657  | ,44 -10 657,44 |
| 9                                                                                                |                                                   | Sammanlagt       |                     |                |           |          | -10 657,44 €   |

På vyn som öppnas via • länken Periodens transaktioner visas Betalningstransaktioner och förfallna skatter i en tabell. Förpliktelser visas med minustecken och betalningar som kunden betalat och användningen av återbäringar visas med plustecken.

Dessutom visar vyn • tabellen Kommande skatter och skatter som förfaller idag, om kunden har sådana under den aktuella perioden.

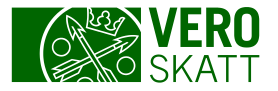

### Exempel: Periodens transaktioner 1/2

Uppgi

Läge

Skatt Överfö

Betalni Saldo

| Period 31.01.2024                      |                                                                         |                                        | >                      | Deklarera                                     |           |
|----------------------------------------|-------------------------------------------------------------------------|----------------------------------------|------------------------|-----------------------------------------------|-----------|
| Moms                                   |                                                                         |                                        | >                      | Periodens transaktioner                       |           |
|                                        |                                                                         |                                        | >                      | Omprövningsbegäran till skatterättelsenämnden |           |
| Osakeyhtiö Oy                          |                                                                         |                                        |                        |                                               |           |
|                                        |                                                                         |                                        |                        |                                               |           |
| ppgifter om perioden                   |                                                                         |                                        |                        |                                               |           |
| äge <u>Periodens transaktioner</u>     | Ärendehistoria                                                          |                                        |                        |                                               | •         |
| katt -2 578,57€                        | 10.04.2024 Har be                                                       | handlats                               | М                      | omsuppgifter                                  |           |
| overföring -1 896,10 d                 | 12.03.2024                                                              |                                        | Be                     | etalning eller återbäring 4 474,67 €          |           |
| etalningar och återbäringar 4 474,67 € |                                                                         |                                        |                        |                                               |           |
| aldo 0,00 €                            | Moms                                                                    |                                        |                        |                                               |           |
| Avsnittet Läge visar                   | Osakeyhtiö Oy Transaktioner under pe Ladda ned son Transaktionsuppgifte | erioden 31.01.2024<br>n fil (csv)<br>r |                        |                                               |           |
| en sammanfattning                      | Betalningstransaktio                                                    | ner och förfallna skatt                | er                     |                                               |           |
| av periodens                           | Registreringsdag                                                        | Förfallodag                            | Transaktion            |                                               | Belopp, € |
| transaktioner.                         | 12.03.2024                                                              |                                        | Betalning              |                                               | 4 474,67  |
|                                        | 10.04.2024                                                              | 12.03.2024                             | Skatt (deklaration)    |                                               | -2 578,57 |
| 10                                     | 10.04.2024                                                              |                                        | Överföring av betalnin | g <u>eller återbäring från perioden</u>       | -1 896,10 |
|                                        | 3 rader                                                                 |                                        |                        |                                               | 0,00      |

#### Periodens transaktioner:

- Kundens betalning som • registrerats 12.3.2024 är lika stor som den ursprungliga skattedeklarationen.
- Skattebeloppet motsvarar den korrigerade skattedeklarationen.
- Den del av betalningen som befriats från skattesänkningen har överförts från perioden.

Saldo, € 0,00 0.00 0.00

0,00

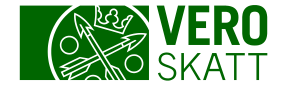

#### Exempel: Periodens transaktioner 2/2

| Betalningstransaktioner och förfallna skatter |             |                                                        |           |          |  |  |  |  |  |
|-----------------------------------------------|-------------|--------------------------------------------------------|-----------|----------|--|--|--|--|--|
| Registreringsdag                              | Förfallodag | Transaktion                                            | Belopp, € | Saldo, € |  |  |  |  |  |
| 12.03.2024                                    |             | Betalning                                              | 4 474,67  | 0,00     |  |  |  |  |  |
| 10.04.2024                                    | 12.03.2024  | Skatt (deklaration)                                    | -2 578,57 | 0,00     |  |  |  |  |  |
| 10.04.2024                                    |             | Överföring av betalning eller återbäring från perioden | -1 896,10 | 0,00     |  |  |  |  |  |
| 3 rader                                       |             |                                                        | 0,00      | 0,00     |  |  |  |  |  |
| Sammanlagt                                    |             |                                                        |           | 0,00 €   |  |  |  |  |  |

| ikatteslag | Period Överfört be  | lopp, € |
|------------|---------------------|---------|
| Noms       | <u>29.02.2024</u> 1 | 896,10  |
|            | 1                   | 896,10  |

Användningen av betalningen som överfördes från momsperioden visas via länken Överföring av betalning eller återbäring från perioden

I det här exemplet har den befriade delen av betalningen senare använts för momsperioden 29.2.2024.

Genom att gå över till momsperioden 29.2.2024 visas händelsen i fråga i transaktionerna.

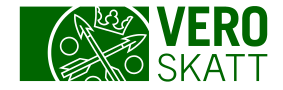

#### Exempel: Användning av betalning

 När användningen av betalningen ändras får du den bästa helhetsbilden av betalningens nuvarande användning när du väljer betalningen ifråga från vyn som öppnas via länken Betalningar och återbäringar. Du hittar länken Betalningar och återbäringar i kundens egen MinSkatt på fliken Egna skatteslag.

| Uppgifter om användning                         |                   | ×                        |  |
|-------------------------------------------------|-------------------|--------------------------|--|
| Användning för skatteslag Detaljerade uppgifter |                   |                          |  |
| Användning av en betalning eller återbäring     |                   |                          |  |
| Skatteslag                                      | Period            | Belopp som<br>använts, € |  |
| Moms                                            | <u>31.01.2024</u> | 2 578,57                 |  |
| Moms                                            | <u>29.02.2024</u> | 1 896,10                 |  |
| 2 rader                                         |                   | 4 474,67                 |  |
|                                                 | St                | Stäng                    |  |

Betalningen i det föregående exemplet hade tidigare använts i sin helhet för momsperioden 31.1.2024. När den ursprungliga förpliktelsen minskar och betalningen frigörs ändras användningen av betalningen.